## Инструкция по регистрации и входу в Федеральную информационную систему оценки качества образования

Информация о проведении национальных исследований качества образования (далее – НИКО) и необходимых шагах со стороны образовательных организаций, региональных координаторов размещена в личных кабинетах (далее – ЛК) Федеральной информационной системе оценки качества образования (далее – ФИС ОКО) во вкладке «НИКО».

## 1. Авторизация в ЛК ФИС ОКО

Региональным координаторам НИКО и организаторам процедур НИКО в ОО предоставляется доступ в личный кабинет в ФИС ОКО для обмена информацией с Федеральным организатором НИКО. Учётная запись для входа в систему предоставляется на условиях сохранения конфиденциальности.

Для того, чтобы авторизоваться в личном кабинете ФИС ОКО, необходимо знать логин и пароль:

- для региональных координаторов логин вида niko\_\_RR;

- для ответственных организаторов образовательной организации логин вида eduRRNNNN;

где RR-код региона, NNNN – код образовательной организации.

Зная логин и пароль, региональный координатор или ответственный организатор образовательной организации должен:

1. В адресной строке интернет-браузера (Яндекс.Браузер<sup>1</sup>) ввести ссылку <u>https://spo-</u> <u>fisoko.obrnadzor.gov.ru/</u> (*Puc. 1*).

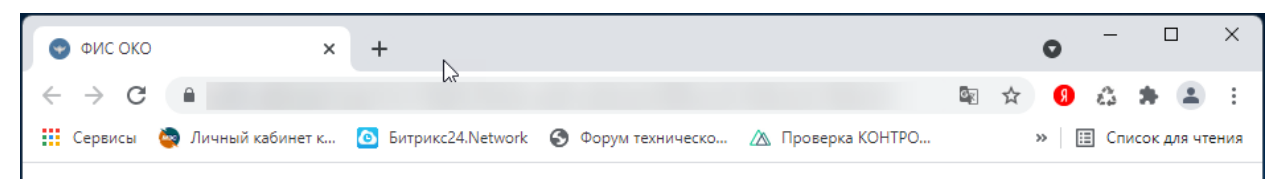

Рисунок 1. Ввод ссылки в адресную строку интернет-браузера

2. Будет представлена область для авторизации (*Puc. 2*). В соответствующие поля ввести логин и пароль, нажать кнопку «Войти». Символы логина и пароля необходимо вводить в том же регистре, в котором они предоставлены федеральным организатором.

<sup>&</sup>lt;sup>1</sup> Версии 21 и выше.

## НИКО 2022

| •            | ФИС ОКО × +               |  |  |  |  |  |  |  |
|--------------|---------------------------|--|--|--|--|--|--|--|
| $\leftarrow$ |                           |  |  |  |  |  |  |  |
|              | ФИС ОКО                   |  |  |  |  |  |  |  |
|              | Логин*-<br>Введите логин  |  |  |  |  |  |  |  |
|              | Пароль*<br>Введите пароль |  |  |  |  |  |  |  |
|              |                           |  |  |  |  |  |  |  |
|              | ВОЙТИ                     |  |  |  |  |  |  |  |
|              |                           |  |  |  |  |  |  |  |

Рисунок 2. Авторизация в личном кабинете

3. В случае успешной авторизации будет представлен интерфейс ЛК ФИС ОКО (*Puc. 3*).

|                                         | Обмен | данными | и Аналитика                      | Паспорт                                         | Сканирование бланков                                     |                                       |
|-----------------------------------------|-------|---------|----------------------------------|-------------------------------------------------|----------------------------------------------------------|---------------------------------------|
|                                         |       |         |                                  |                                                 |                                                          |                                       |
| впр                                     | 5     | 101     | Q Поиск по названию              |                                                 |                                                          | Поиск                                 |
| впр спо                                 | 13    | 113     | 12 сент. 2022 (понедельник)      |                                                 |                                                          | Действия: 🎤 🧬 🗸                       |
| оку                                     | 18    | 68      | НИКО выборка (                   | 00                                              |                                                          |                                       |
| нико                                    |       | 2       |                                  |                                                 |                                                          |                                       |
| 500+                                    | 59    | 88      | 1 сент. 2022 (четверг)           |                                                 |                                                          | Действия: 🧨 🥜 🗸                       |
| Профилактика<br>деструктивного поведени | я 🚺   | 8       | Письмо Рособрн<br>достижения лич | надзора от <b>31.08.</b> 2<br>іностных и метапр | 2022 г. № 08-217 " О провед<br>редметных результатов в 6 | дении НИКО в части<br>6 и 8 классах'' |
| Региональные механизмы                  | 0     | 7       |                                  |                                                 |                                                          |                                       |
|                                         | 🝙     | a       |                                  |                                                 |                                                          |                                       |

## Рисунок 3. Интерфейс личного кабинета

4. В случае введения неверного логина и (или) пароля будет представлено сообщение об ошибке (*Puc. 4*). Если не удается авторизоваться в системе, необходимо обратиться в службу технической поддержки по адресу электронной почты <u>helpfisoko@fioco.ru</u>.

| _ Логин*<br> |   |
|--------------|---|
| Пароль*      | Ø |

Неверный логин или пароль

Рисунок 4. Сообщение об ошибке